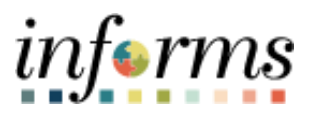

## **Miami-Dade County**

Charge Time in Task Profile - Job Aid

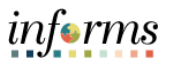

## DESCRIPTION

This job aid is for DPR and Central HR.

The purpose of this job aid is to help Central HR and DPRs perform the steps needed to charge time to projects in Task Profile.

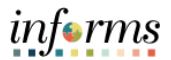

## **CHARGE TIME IN TASK PROFILE**

| Step |                                                                                                    | Action                                                                  |                                                                                       |                         |                                                                          |  |
|------|----------------------------------------------------------------------------------------------------|-------------------------------------------------------------------------|---------------------------------------------------------------------------------------|-------------------------|--------------------------------------------------------------------------|--|
|      | <ul> <li>Log into INFORMS.</li> <li>Navigate to the Employee Self Service page.</li> <li>Click the Time and Absence tile.</li> </ul> |                                                                         |                                                                                       |                         |                                                                          |  |
| 1.   | Employee Self-Service                                                                                                    |                                                                         |                                                                                       |                         |                                                                          |  |
|      |                                                                                                    | Approvals                                                               | Forms and Approval - HR Forms                                                         | Time and Absence        | Travel and Expenses                                                      |  |
|      |                                                                                                    | Payroll                                                                 | Personal Details                                                                      | Talent Profile          | Benefit Details                                                          |  |
|      |                                                                                                    | Performance                                                             | Total Rewards                                                                         |                         |                                                                          |  |
|      | Click th                                                                                                    | ne <b>Enter Time</b> tile.                                              |                                                                                       |                         |                                                                          |  |
|      |                                                                                                    | Enter Time<br>04/18/22 - 05/01/22<br>Reported 0.00<br>• Scheduled 80.00 | Time an<br>Time Summary<br>0418/22 - 05/01/22<br>No Time Reported                     | d Absence<br>Exceptions | Weekly Time<br>04/25/22 - 05/01/22<br>Reported 0.00<br>• Scheduled 40.00 |  |
| 2.   |                                                                                                    | Weekly Time Summary                                                     | Payable Time<br>Last Time Period 04/04/22<br>Total Hours 0 Hours<br>Estimated Gross 0 | .04/17/22               | Request Absence                                                          |  |
|      |                                                                                                    | Cancel Absences                                                         | View Requests                                                                         | Absence Balances        | Leave Transfer Request History                                           |  |
|      |                                                                                                    | Request to Donate Leave                                                 |                                                                                       |                         |                                                                          |  |

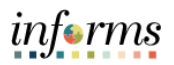

|    | Click Time Details.                                                                                                    |  |  |  |  |  |  |
|----|----------------------------------------------------------------------------------------------------|--|--|--|--|--|--|
| 3. | < Time and Absence Enter Time Absence Enter Time A Q ♥ : ■<br>Job Title Mg:Hr Exc Alf & Strat Init<br>< 25 April - 1 May 2022 ><br>Weekly<br>Scheduled 40,00 (Reported 0.00                                                                                                    |  |  |  |  |  |  |
|    | View Legend         Submit           *Time Reporting Code / Time Details         Monday         Tuesday         Wednesday         Thursday         Friday         Saturday         Saturday         Satu                                                                                                    |  |  |  |  |  |  |
|    | Tores/vel 3         Scres/vel 3         Scres/vel 3                                                                                                    |  |  |  |  |  |  |
|    | Comments                                                                                                    |  |  |  |  |  |  |
| 4. | <ul> <li>Update the Task Profile information:         <ul> <li>Taskgroup – Controls the lists of Task Profiles available.</li> <li>Task Profile ID – Provides list of Projects and Activities that flow to Project Costing.</li> </ul> </li> <li>Click Done.</li> </ul>                                                                                                    |  |  |  |  |  |  |
|    | 'Taskgroup     00105002     Q     DISTRICT 5     Task Profile ID     MDCNONTASK     Q       Source     OCL Jobcode     Q                                                                                                    |  |  |  |  |  |  |
|    | <ul> <li>If you need to enter additional time on the same day for a different TRC or Project,</li> <li>follow the steps below: <ul> <li>Click the + sign.</li> <li>Repeat steps 3-5.</li> </ul> </li> </ul>                                                                                                    |  |  |  |  |  |  |
| 5. | C Time and Absence     Enter Time     A Q ♥ : ■       Job Title Mgr.Hr.Exc.All & Strat Init      25 April - 1 May 2022 →       Weekly<br>Scheduled 40.00   Reported 0.00      Statemit                                                                                                    |  |  |  |  |  |  |
|    | *Time Reporting Code / Time Details       Monday<br>25       Tuesday<br>26       Wednesday<br>27       Thursday<br>28       Friday<br>29       Saturday<br>30       Saturday<br>1         Seedowd 5<br>Records 0       Seedowd 1<br>Records 0       Seedowd 1<br>R |  |  |  |  |  |  |
| 6. | Click Submit.                                                                                                    |  |  |  |  |  |  |